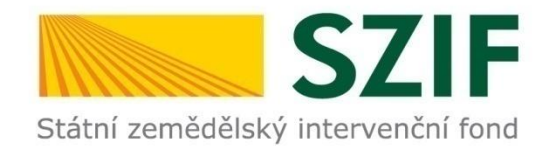

# Žádost o platbu PRV 2014-2020

**Operace 19.2.1** 

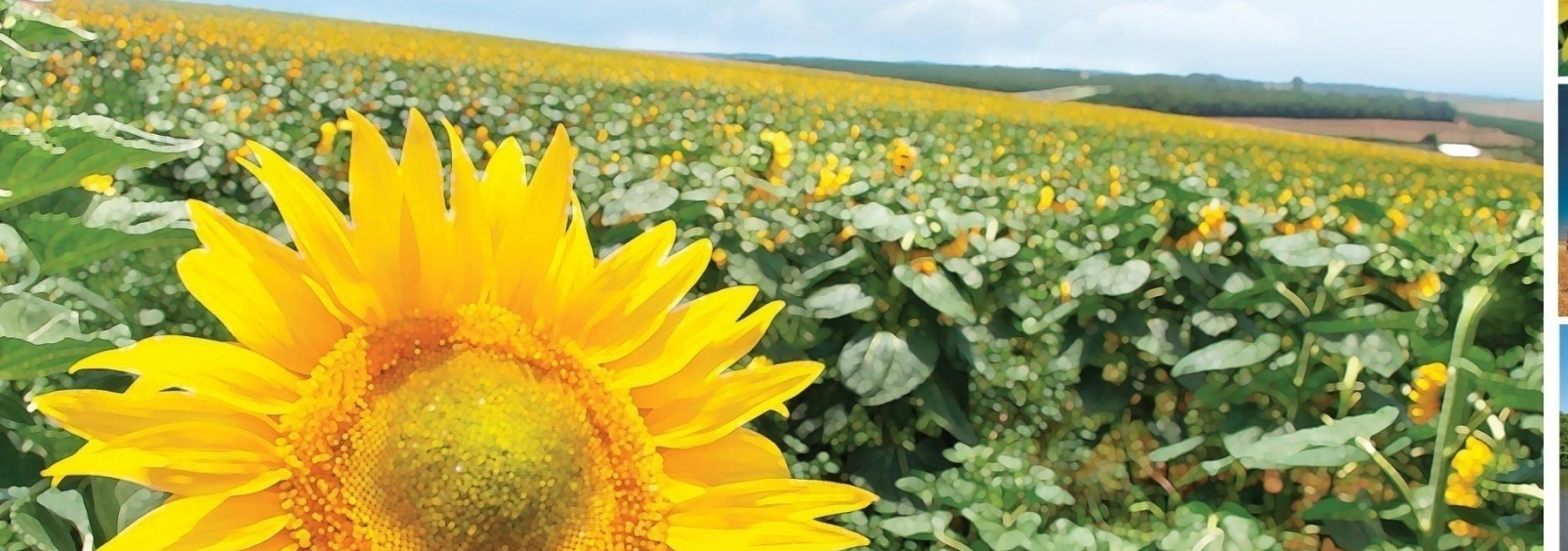

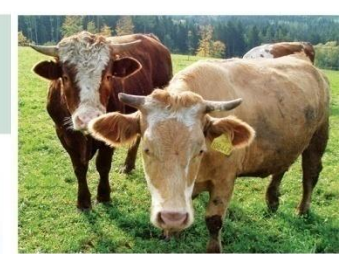

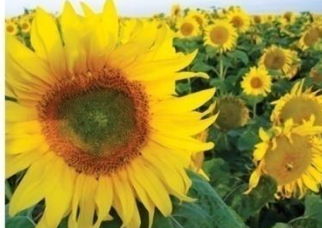

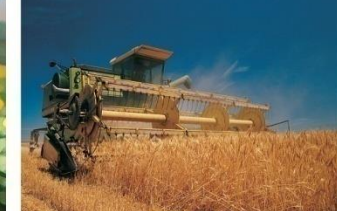

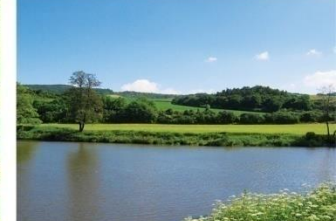

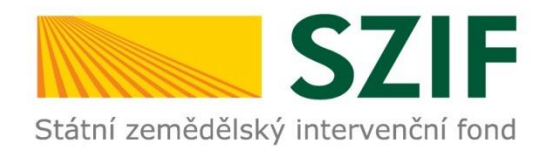

### Podání Žádosti o platbu v operaci 19.2.1

- Základní informace a podmínky týkající se předložení a další administrace Žádosti o platbu jsou uvedeny v Obecné části Pravidel, kapitole 9 Žádost o platbu.
- Povinné přílohy k Žádosti o platbu jsou uvedeny v Pravidlech v části B. Společné podmínky pro všechny aktivity, kap. 6, bod d) Povinné přílohy předkládané při podání Žádosti o platbu na MAS/RO SZIF, a dále se mohou nacházet u konkrétního článku.

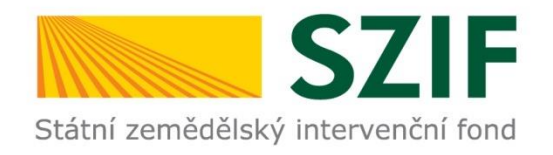

## Základní podmínky podání Žádosti o platbu v operaci 19.2.1

- □ Mj. jsou v uváděné kapitole 9 následující podmínky
- Žádost o platbu musí být vygenerována z účtu na Portálu Farmáře žadatele/příjemce dotace.
- Žádost o platbu se podává samostatně za každý projekt, resp. za každé registrační číslo projektu, nejdříve na MAS, po kontrole MAS na příslušný RO SZIF.
- Žádost o platbu je vygenerována z poslední aktuální verze Žádosti o dotaci. Příjemce dotace do vygenerované verze doplňuje požadované údaje, některé již předvyplněné údaje má možnost změnit.

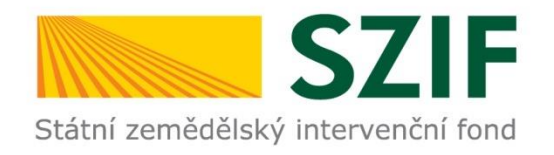

### Základní podmínky podání Žádosti o platbu pro operaci 19.2.1

- V rámci procesu odesílání Žádosti o platbu prostřednictvím Portálu farmáře má příjemce dotace možnost elektronicky odeslat také veškeré přílohy k Žádosti o platbu (nejsou-li již přímo součástí formuláře Žádosti o platbu).
- I v takovém případě však musí příjemce dotace doručit nejpozději do smluvního termínu na RO SZIF Potvrzení o přijetí !!!
- Po vyplnění (včetně potvrzení o kontrole MAS, případně stanoviska MAS) a odeslání Žádosti o platbu prostřednictvím Portálu farmáře je systémem vygenerováno Potvrzení o přijetí Žádosti o platbu, které obsahuje číslo jednací a je dokladem o úspěšném odeslání Žádosti o platbu.

### Portál Farmáře **f y in o D** Infolinka 222 871 871 Pomáháme českému zemědělství Hledat Státní zemědělský intervenční fond ÚVOD JEDNOTNÁ ŽÁDOST PORTÁL FARMÁŘE ZPRAVODAJSTVÍ SZIF KONTAKTY SZIF POSKYTUJE NEPŘEHLÉDNĚTE SAZBY JEDNOTLIVÝCH DOTAČNÍCH TITULŮ JEDNOTNÉ ŽÁDOSTI 2017 SZP více informací 2015-2020 NEJČASTĚJŠÍ DOTAZY 0000 více informací

#### JEDNOTN/

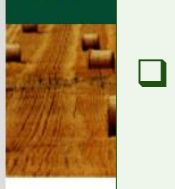

Prostředn nárokovat na přímé kompenza

Portál farmáře je základním komunikačním nástrojem mezi žadatelem/příjemcem dotace a SZIF (více k Portálu farmáře v "Návodu na podání ŽoD" dostupném na www.szif.cz).

Ze strany SZIF jsou žadateli a příslušné MAS do schránky na Portál farmáře zasílány informace o průběhu administrace Žádosti o platbu zejména následující dokumenty a sdělení: Oznámení o uplynutí lhůty pro předložení Žádosti o platbu, Potvrzení o přijetí žádosti, Oznámení o důvodu zdržení administrace příjmu Žádosti o platbu, Chybník k Žádosti o platbu, Oznámení o zaregistrování Žádosti o platbu a Oznámení o zahájení kontroly.

٢Ċ

dministrace

dministrace

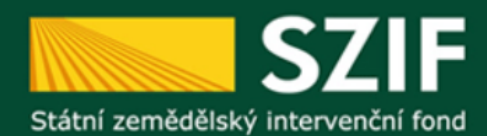

Změnit JI

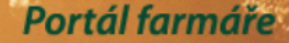

Odhlásit

Přejít na...

### TEST SYSTÉM

#### Rozšířené vyhledání

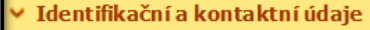

- Identifikační a kontaktní údaje
- Přiřazení kontaktů k žádostem
- > Nastavení e-mailových kontaktů
- Přehled podání
- Nová podání
- Jednotná žádost a žádosti AEO, AEKO a EZ
- Žádosti PRV projektová opatření
  - Žádost o dotaci PRV
  - Žádosti o dotaci přes MAS
  - > Doložení příloh k Žádosti o dotaci
  - Doplnění Žádosti o dotaci
  - Výběrové/zadávací řízení
  - Výběrové/zadávací řízení doplnění

Žádost o platbu

- Doplnění Zádosti o platbu
- > Hlášení o změnách

### PORTÁL FARMÁŘE

Na portál farmáře SZIF je možné provádět tyto úkony:

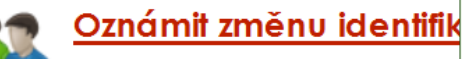

Je možné měnit doručovací adresu, telefon těchto kontaktů k jednotlivých žádostem

Příručka pro žadatele o změně identifikační

### Zobrazit přehled podan

Přehled podaných žádostí ă jiných hlášení v opatření a od roku 2006 včetně detailních i také výpis <u>komunikace se SZIF</u>.

### Podat novou žádost

formuláře žádosti. Formulář není k dispozici volně ke stažení, ale je vždy pro každého příjemce dotace a pro každou Žádost o platbu (každý projekt) jedinečný. Příjemce dotace nejprve na úvodní obrazovce zvolí "Podat novou Žádost" nebo v levém navigačním menu vybere odkaz "Nová podání" -> "Žádosti PRVprojektová opatření" -> "Žádost o platbu"

 Image: Image:

Úvod

Nastavení

Helpdesk

Prvním krokem v rámci podání Žádosti

o platbu je vygenerování samotného

Nápověda

#### Archiv zpravodajství >>

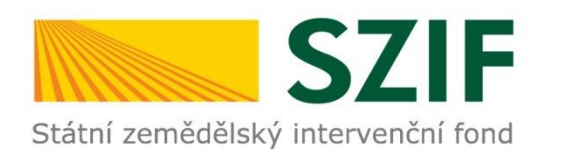

| Změnit JI<br>Rozšířené vyhledání                                                                                   | ŽÁDOST O PLATBU                                                                                                    |                                                               |                      |  |  |  |
|----------------------------------------------------------------------------------------------------|----------------------------------------------------------------------------------------------------|---------------------------------------------------------------|----------------------|--|--|--|
| 🖌 Identifikační a kontaktní údaje                                                                                  |                                                                                                    |                                                               | Podrobné postupy PRV |  |  |  |
| > Identifikační a kontaktní údaje                                                                                  | Generování Žádosti o platbu                                                                                                    |                                                               |                      |  |  |  |
| Pňiřazení kontaktů k žádostem                                                                                      | Generování Žádosti o platbu probíhá z aktuální verze podané a schválené Žádosti o dotaci PRV k příslušné operaci/záměru (případně doplněné Žádosti o                         |                                                               |                      |  |  |  |
| > Nastavení e-mailových kontaktů                                                                                   | dotaci v rámci hlášení změn)                                                                                                    |                                                               |                      |  |  |  |
| <ul> <li>Přehled podání</li> </ul>                                                                                 | Nedíhou součástí formuláře Žádosti o platbu je formulář Soupisky účetních/daňových dokladů, který je PDF přílohou formuláře Žádosti o platbu a je taktéž                     |                                                               |                      |  |  |  |
| 🖌 Nová podání                                                                                                    | castečné předvypiněn (generován) ze Zadosti o dotad.                                                                                                    |                                                               |                      |  |  |  |
| <ul> <li>Jednotná žádost a žádosti AEO, AEKO<br/>a EZ</li> </ul>                                                   | v pripade operace 4.1.1, b.4.1, b.4.2, b.4.3, 1b.2.1 a 1b.3.1 je nedilnou současti formulaře také přiloha "Stanovení typu vyrobního zaměření zemědělského podniku dle FADN". |                                                               |                      |  |  |  |
| <ul> <li>Jednotná žádost včetně deklarace<br/>zemědělské půdy a žádosti AEO,<br/>AEKO a EZ pro rok 2017</li> </ul> |                                                                                                    | Žádost o platbu k Žádosti o dotaci<br>16/002/06110/341/001078 |                      |  |  |  |
| > Změny deklarací plošných opatření                                                                                |                                                                                                    | Žádost o platbu k Žádosti o dotaci                            |                      |  |  |  |
| Změny a vyšší mod u zvířat                                                                                         |                                                                                                    | 16/003/0411a/341/001589                                       |                      |  |  |  |
| > Deklarace chovu koní                                                                                             |                                                                                                    | Žádost o platbu k Žádosti o dotaci<br>16/003/0421a/341/001110 |                      |  |  |  |
| > Prokázání produkce ovocných druhů                                                                                |                                                                                                    |                                                               |                      |  |  |  |
| Rozpracované žádosti                                                                                               |                                                                                                    |                                                               |                      |  |  |  |

- Příjemci dotace se zobrazí seznam Žádostí o dotaci, ke kterým je možné generovat Žádost o platbu. Příjemce dotace dle registračního čísla vybere požadovanou žádost.
- Před vygenerováním Žádosti o platbu je vhodné ověřit, zda jsou veškerá podaná Hlášení o změnách již vypořádaná.
- V případě, že bude po předložení Žádosti o platbu zjištěno neuzavřené Hlášení o změnách, bude proces příjmu žádostí pozastaven (do vypořádání HoZ nebude žádost registrována, ani nebudou řešeny nedostatky prostřednictvím Chybníku) a příjemce dotace může být po uzavření takového Hlášení vyzván k doplnění (aktualizaci) Žádosti o platbu.
- Proklikem na konkrétní Žádost o dotaci začíná proces generování Žádosti o platbu

Státní zemědělský intervenční fond

S7IF

Příjemce dotace má možnost vygenerovanou žádost otevřít a/nebo uložit do svého PC přímo z aktuálního umístění

|                                                                                                    | 4                                                                     | 8                  | 4                                           | Úvod                                         | Na <i>s</i> tavení | Helpdesk | Nápověda            | Přejít na…        | Odhlásit      |  |
|----------------------------------------------------------------------------------------------------|-----------------------------------------------------------------------|--------------------|---------------------------------------------|----------------------------------------------|--------------------|----------|---------------------|-------------------|---------------|--|
| TEST SYSTÉM                                                                                                    | M > Nová podání > Žádosti PRV - projektová opatření > Žádost o platbu |                    |                                             |                                              |                    |          |                     |                   |               |  |
| Změnt JI<br><u>Rozšířené vyhledání</u>                                                                                            | ŽÁDOST                                                                | O PLATB            | U                                           |                                              |                    |          |                     |                   |               |  |
| 👻 Identifikační a kontaktní údaje                                                                                                 |                                                                       |                    |                                             |                                              |                    |          |                     | Podrobne Podrobne | é postupy PRV |  |
| > Identifikační a kontaktní údaje                                                                                                 | Stav gonor                                                            |                    |                                             |                                              |                    |          |                     |                   |               |  |
| > Přiřazení kontaktů k žádostem                                                                                                   | stav generovani                                                       |                    |                                             |                                              |                    |          |                     |                   |               |  |
| > Nastavení e-mailových kontaktů                                                                                                  | 100%                                                                  |                    |                                             |                                              |                    |          |                     |                   |               |  |
| <ul> <li>Přehled podání</li> </ul>                                                                                                |                                                                       |                    |                                             |                                              |                    |          |                     |                   |               |  |
| 🗸 Nová podání                                                                                                    | Informace o průběhu                                                   |                    |                                             |                                              |                    |          |                     |                   |               |  |
| <ul> <li>Jednotná žádost a žádosti AEO, AEKO</li> </ul>                                                                           | ⊡ Všechny zprávy                                                      |                    |                                             |                                              |                    |          |                     |                   |               |  |
| a EZ  Jednotná žádost včetně deklarace                                                                                            | Vytvořeno                                                             | Operace /<br>záměr | Název projektu                              |                                              |                    |          | Soubory             |                   |               |  |
| zemědělské půdy a žádosti AEO,<br>AEKO a EZ pro rok 2017                                                                          | <b>14.11.2017</b>                                                     | 19.2.1             | Žádost o platbu 17/001/19210/564/120/000039 |                                              |                    | C        | Stav: Ve zpracování |                   |               |  |
| Změny deklarací plošných opatření                                                                                                 | 14:10:17                                                              |                    |                                             |                                              |                    |          | Starmout soubor     |                   |               |  |
| Změny a vyšší mod u zvířat                                                                                                    |                                                                       |                    |                                             |                                              |                    |          |                     |                   |               |  |
| > Deklara ce chovu koní                                                                                                    | 두 Zpět na sez                                                         | nam předtisků      |                                             | Pokračovat v podání s elektronickým podpisem |                    |          |                     |                   |               |  |
| Prokázání produkce ovocných druhů                                                                                                 |                                                                       |                    |                                             |                                              |                    | pisein   |                     |                   |               |  |
| Rozpracované žádosti                                                                                                    |                                                                       |                    |                                             |                                              |                    |          |                     |                   |               |  |
| > Odeslané žádosti                                                                                                    |                                                                       |                    |                                             |                                              |                    |          |                     |                   |               |  |
| V Žádosti PRV - projektová onatření                                                                                               |                                                                       |                    |                                             |                                              |                    |          |                     |                   |               |  |
| Žádost o dotaci PRV Chcete soubor X_1000017818_20171114_141011.pdf z umistění xpf.szif.cz otevřit nebo uložit?     Otevřit Uložit |                                                                       |                    |                                             |                                              |                    |          |                     |                   |               |  |

Pozn.: vzhledem k tomu, že se Žádost o platbu po kompletním vyplnění vkládá a odesílá z PC příjemce dotace, je tudíž vždy nutné, aby veškeré změny příjemce prováděl do formuláře, který má uložen ve svém PC. Z tohoto důvodu je doporučeno vygenerovanou ŽoPl nejprve uložit do vlastního PC před jakýmikoli změnami a až poté provádět vyplnění žádosti včetně všech vložených příloh do verze uložené v PC. Při vyplňování formulářů je také třeba pamatovat na průběžné ukládání!!!

|                     | TAX.  | 100001781 | -                                                                                                  | D X                              |             |
|---------------------|-------|-----------|----------------------------------------------------------------------------------------------------|----------------------------------|-------------|
|                     | Soub  | or Uprav  | avy Zobrazeni Okna Napověda                                                                        |                                  |             |
|                     | Do    | movsk     | ká stránka Nástroje X_1000017818_20 ×                                                              | ? P                              | řihlásit se |
|                     | Ð     | •         |                                                                                                    |                                  |             |
|                     | 4     |           |                                                                                                    |                                  | ^           |
| Státní zemědělský i |       |           | Žadatel vvolčuje pouze bile podbarvená pole                                                        |                                  |             |
|                     | Ð,    |           | 17/001/19210/564/120/000 Menu                                                                      | ctrana 1 z                       | 8           |
|                     | ß     |           | Registrační číslo žádosti Přechod na sekci stran 🕨 Strana A                                        | Tes                              | t           |
|                     | _     |           | Kontrola vypĺněných údajů Strany C                                                                 |                                  |             |
|                     | Ø     |           | Zádost o platbu B Otevřit příloženou soupisku Strany D                                             | akji fond pro rozvoji ver        | No.a        |
|                     | 8     |           | Státní zemědělský intervenční fond A - Informace o příjemci a A Otevřit instruktážní list Strany E | o vericovských oblastí<br>ankova |             |
|                     | 4     |           | Strany F                                                                                           |                                  | _           |
|                     | 6 San |           | Údaje o příjemci dotace Strany H                                                                   |                                  |             |
|                     |       |           | 1.Právnická osoba 🔀 Fyzická osoba 🗌 2.Pohlaví Muž Žena 🗌 3.Věk Do 40 let 🗌 40 a více               | e let                            |             |
|                     |       |           | 4.Jméno a Příjmení (FO)/Název (PO) příjemce dotace: S.Právní forma:                                |                                  |             |
|                     |       |           | 6.JI: 7.RČ (FO): 8.IČ: 9.DIČ:                                                                      |                                  |             |

- Po otevření PDF souboru Žádosti o platbu se příjemci zobrazí formulář členěný do několika "tematických" stran, mezi kterými má možnost volně přecházet prostřednictvím "Menu-Přechod na sekci stran". Některé strany nebo jejich části se zobrazují postupně – v závislosti na vyplnění konkrétních polí (více v Instruktážním listu - viz A)
- Nedílnou součástí formuláře Žádosti o platbu je "Soupiska účetních/daňových dokladů k výdajům, ze kterých je stanovena dotace"(dále jen "Soupiska"), kterou příjemce dotace otevře prostřednictvím tlačítka "Menu" v záhlaví formuláře – "Otevřít přiloženou Soupisku" – viz B.
  - Pozn.: Změny prováděné v "Soupisce" je nutné vždy uložit. Uložením pouze samotného formuláře Žádosti o platbu nedochází k uložení dat na "Soupisce. Tlačítkem "diskety" nebo prostřednictvím rozbalovací nabídky "Soubor" – "Uložit" musí být před uložením celého formuláře, uložena nejprve "Soupiska". Název "Soupisky", jakožto přílohy Žádosti o platbu, nesmí být měněn.

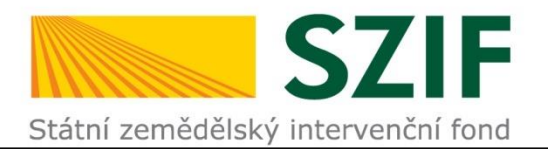

| Žadatel vyplňuje pouze bíle podbarvená pole         1       7       0       0       1       1       9       2       1       0       5       6       4       1       2       0       0       0       0         Registrační číslo žádosti                                                                                                    |        | M           | Přechod na sekci stran                                                                                                    | Strana 1 z 8<br>Test                                                                                                    |
|----------------------------------------------------------------------------------------------------|--------|-------------|----------------------------------------------------------------------------------------------------|----------------------------------------------------------------------------------------------------|
| Čán<br>Čkno JavaScriptu                                                                                                    | dost o | pla<br>íjem | Kontrola vyplněných údajů<br>Otevřít přiloženou soupisku<br>Otevřít instruktážní list                                                                | EVROPSKÁ UNIE<br>Evropský zamědělský fond pro rozvoj venkova<br>Evropa investuje do venkovských oblastí<br>Program rozvoje venkova     |
| Výsledek kontroly dat vyplněných ve formuláři - Žádost o platbu<br>Formulář není řádně vyplněn!<br>Není vyplněno pole: 22.Zajištění produkce energie z obnovitelných zdrojů<br>Není vyplněno pole: 23.Zvýšení pozitivního vlivu na životní prostředí                                                                                                    | ^      | Žena 🗌      | 3.Věk Do 40 k<br>5.Právní form                                                                                                    | et 40 a více let<br>a:                                                                                                    |
| Není vyplněno pole: 24.Splnění podmínek hygienických norem<br>Není vyplněno pole: 26.Přispěje projekt ke zlepšení přístupu žadatele na zahraniční trhy?1<br>Není vyplněno pole: 27.Dojde realizací projektu ke zvýšení prodejů přímo koncovým zákazníkům?1<br>Soupiska účetních dokladů Strana A.<br><br>Ř. kódu 1, ř. dokladu 1. Není vyplněna zakázka.<br>Minimální částka výdajů, ze kterých je stanovena dotace, na projekt je 50 000 Kč.<br>V sloupci "6.Celková fakturovaná částka" je celková částka 0. |        |             | Po vyplnění formu<br>Žádosti o platbu (v<br>vyplňování) má př<br>možnost provést k<br>údajů. Ke kontrole<br>použije tlačítko na<br>Kontrola vyplněný | lářů "Soupisky" a<br>či průběžně během<br>íjemce dotace<br>controlu vyplněných<br>e vyplněných údajů<br>formuláři "Menu –<br>ch údajů" |
| Pozor: Okno JavaScriptu                                                                                                    | ОК     |             | Pozn.: zodpovědnost<br>vyplňovaných údajů<br>podmínkami Pravidel<br>nadále nese příjemce                                                             | za správnost<br>a soulad se všemi<br>operace 19.2.1 i<br>e dotace.                                                                     |

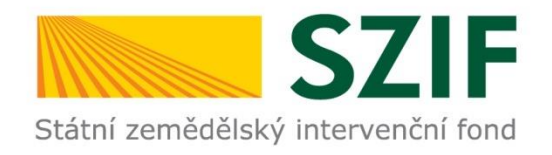

### Kontrola Žádosti o platbu příslušnou MAS

- Po kompletním vyplnění formulářů "Soupisky a Žádosti o platbu (dle příslušných Instruktážních listů) je nutné formulář zkontrolovat a elektronicky podepsat příslušnou MAS.
  Formulář lze dané MAS zaslat např. emailem nebo na přenosném disku.
- Odpovědný pracovník MAS vyplní ve formuláři stranu H Záznamový list, následně formulář stvrdí elektronickým podpisem (Menu – elektronicky podepsat) a formulář vrátí příjemci dotace.
- Příjemce dotace ověřený (podepsaný) formulář nahraje a odešle přes Portál Farmáře.

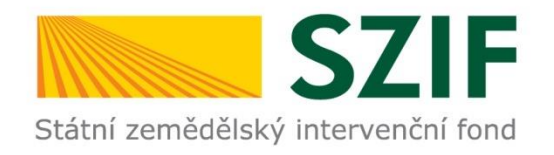

### Odeslání Žádosti o platbu a příloh přes PF I.

- Na Portálu farmáře příjemce v levém sloupci klikne na odkaz "Žádosti PRV projektová opatření -> Žádost o platbu", kde se zobrazí seznam vygenerovaných předtisků s tlačítkem "Pokračovat v podání s elektronickým podpisem".
- Příjemce je následně přesměrován na stránku, kde má možnost prostřednictvím tlačítka "Procházet…" nahrát vyplněnou Žádost o platbu
- Při nahrávání formuláře zároveň probíhá kontrola vyplněných údajů. V případě chyb je třeba provést v PDF verzi Žádosti o platbu uložené v PC opravu nebo doplnění údajů a opravený/doplněný formulář nahrát znovu.
- Prostřednictvím Portálu lze nahrát i přílohy k Žádosti o platbu.

Pozn. Pokud máte uloženo více verzí ŽoPl, je vždy třeba vybrat verzi, kterou chcete opravdu odeslat. Pokud se stane, že odešlete špatnou verzi , nepředkládejte na podatelnu RO SZIF Potvrzení o přijetí k této verzi, ale odešlete ŽoPl znovu a na podatelnu předložte pouze Potvrzení o přijetí ke správné verzi ŽoPl.

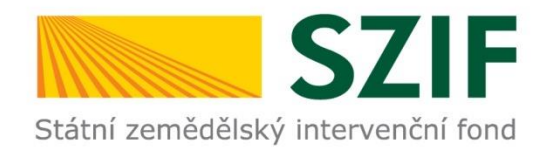

### Odeslání Žádosti o platbu a příloh přes PF II.

- Poté, co příjemce dotace vloží vyplněnou Žádost o platbu a případné přílohy, klikne na tlačítko "uložit".
- Po úspěšném uložení je příjemce dotace po stisku tlačítka "Pokračovat v podání" přesměrován na stranu se souhrnnými informacemi o podání Žádosti o platbu (zde je možnost pro kontrolu, zda bylo vloženo vše, tak jak bylo zamýšleno).
- Příjemce poté zaškrtne pole "Souhlasím s podobou žádosti o platbu". Po zaškrtnutí se automaticky zpřístupní tlačítko "Podat Žádost", jehož prostřednictvím dojde k elektronickému odeslání Žádosti na Podatelnu RO SZIF.
- V případě, že byla Žádost o platbu v pořádku a byla odeslána, je příjemci dotace do "Schránky odeslaných dokumentů ze SZIF" zaslán dokument <u>Potvrzení o přijetí Žádosti o platbu</u>.

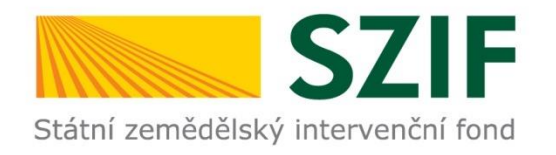

## Předložení Žádosti o platbu na Podatelně RO SZIF

- Podepsané Potvrzení o přijetí ŽoPl musí být na Podatelnu doručeno nejpozději do smluvního termínu pro předložení ŽoPl (termín dle Dohody či Hlášení o změnách) spolu s povinnými přílohami k ŽoPl v listinné podobě (pokud byly již přílohy nahrány prostřednictvím Portálu farmáře, v listinné podobě se již dokládat nemusí).
- Pokud nebude v rámci příjmu Žádosti o platbu zjištěn žádný nedostatek či nesoulad, respektive po vypořádání administrace Chybníku k Žádosti o platbu, dochází k zaregistrování Žádosti o platbu.
- Od tohoto kroku se odvíjí veškeré administrativní lhůty týkající se kontrol a proplacení dotace a také Žádost o platbu již nelze vzít zpět, vyjma současného odstoupení od Dohody o poskytnutí dotace a ukončení její administrace ze strany SZIF.
- Příjemce dotace je o zaregistrování Žádosti o platbu informován prostřednictvím formuláře "Oznámení o zaregistrování Žádosti o platbu", které je odesláno pouze do schránky příjemce na PF.

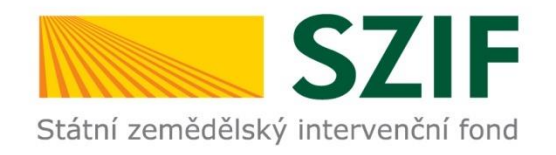

## Řešení problémů

- V případě problémů se obraťte na infolinku SZIF či telefonní kontakt uvedený na PF.
- V případě dotazů ohledně vyplnění formulářů se také můžete obrátit přímo na pracovníky Oddělení kontrol Leader a Spolupráce CP SZIF:

Zdeňka Vacková (zdenka.vackova@szif.cz) Ing. Kateřina Hejhalová (katerina.hejhalova@szif.cz) Ing. Jana Havlíčková (jana.havlickova@szif.cz)

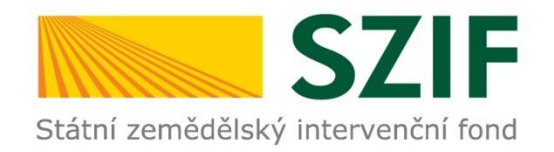

### Konec

## Děkuji za pozornost.

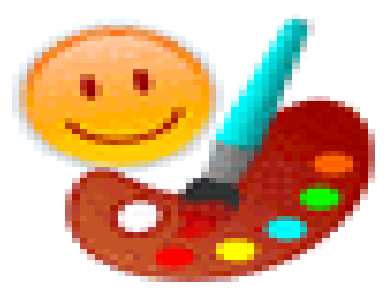